# 注文一覧からの注文取消・変更 LION チャート Plust Mobile

【注文一覧】画面には、注文中の新規注文・決済注文が一覧表示されます。ここから注文の変更・取消ができます。

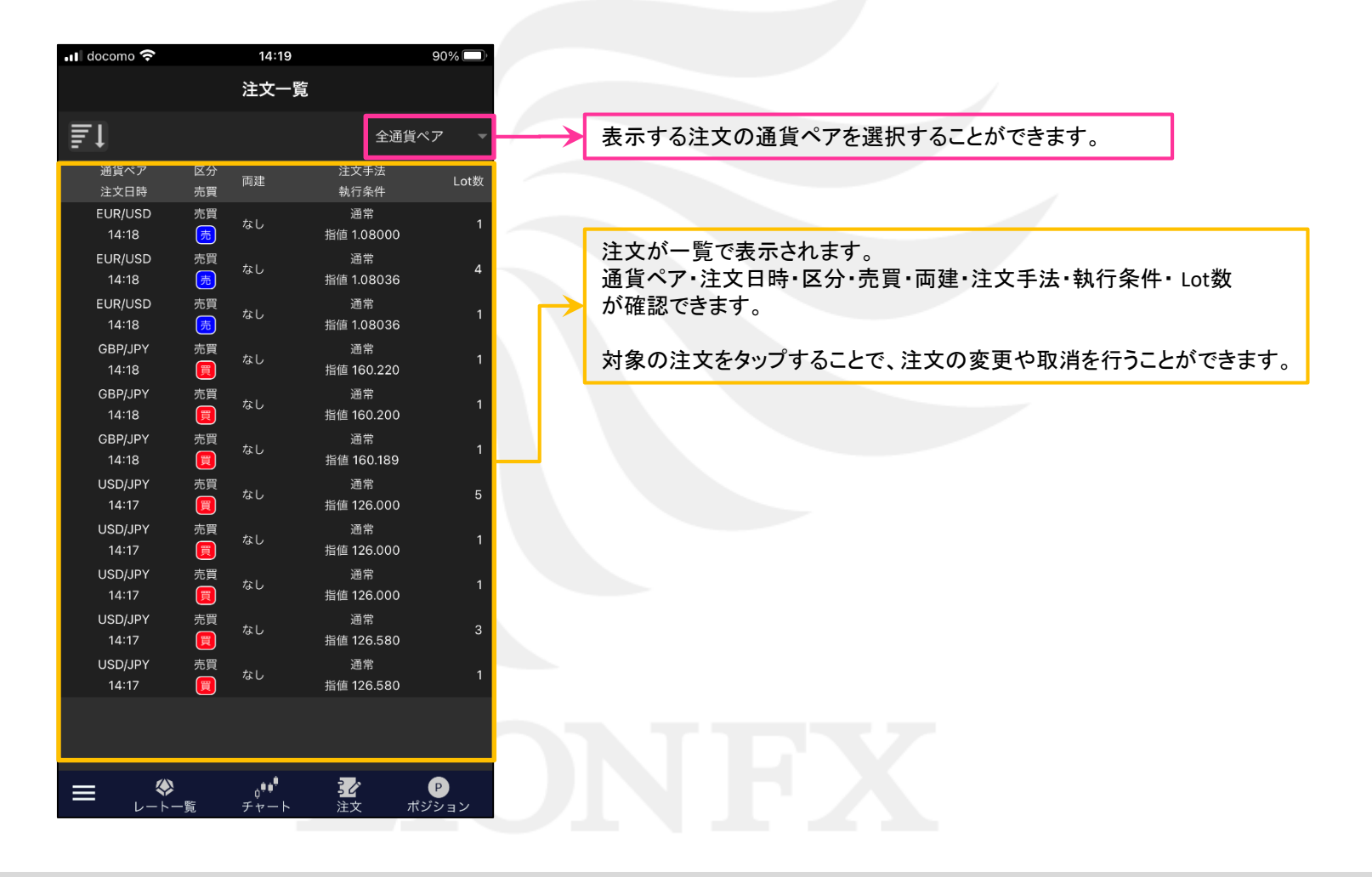

■表示の絞込み

#### LION Ft- Plus+ Mobile

# 【注文一覧】画面に表示する注文の通貨ペアを選択できます。

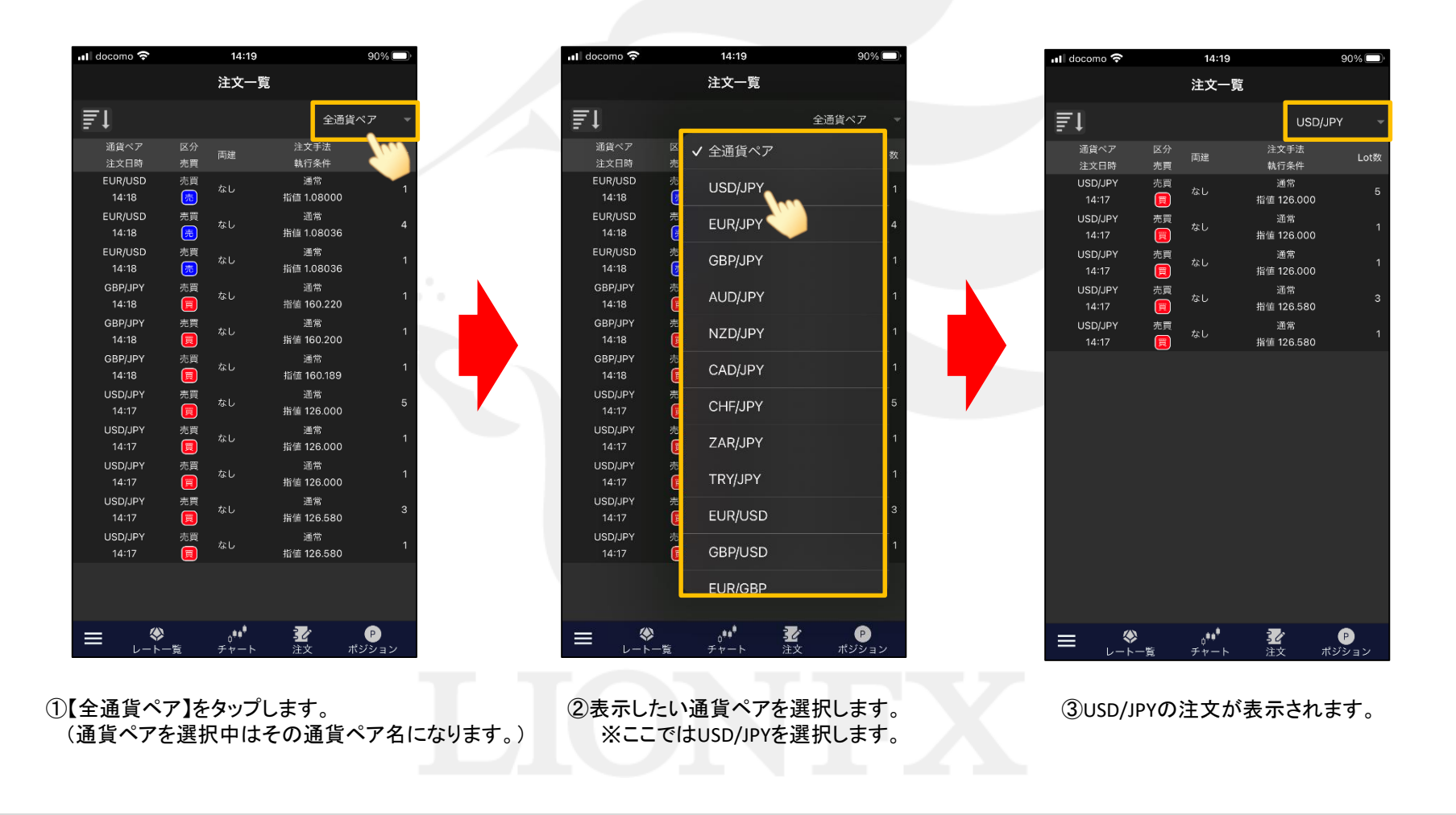

Þ

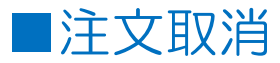

90% 🗖

14:21

注文詳細

USD/JPY 注文手法

なし 注文Lot数

指定された注文を取り消しま

注文取消

す。 よろしいですか?

#### 注文の取消ができます。

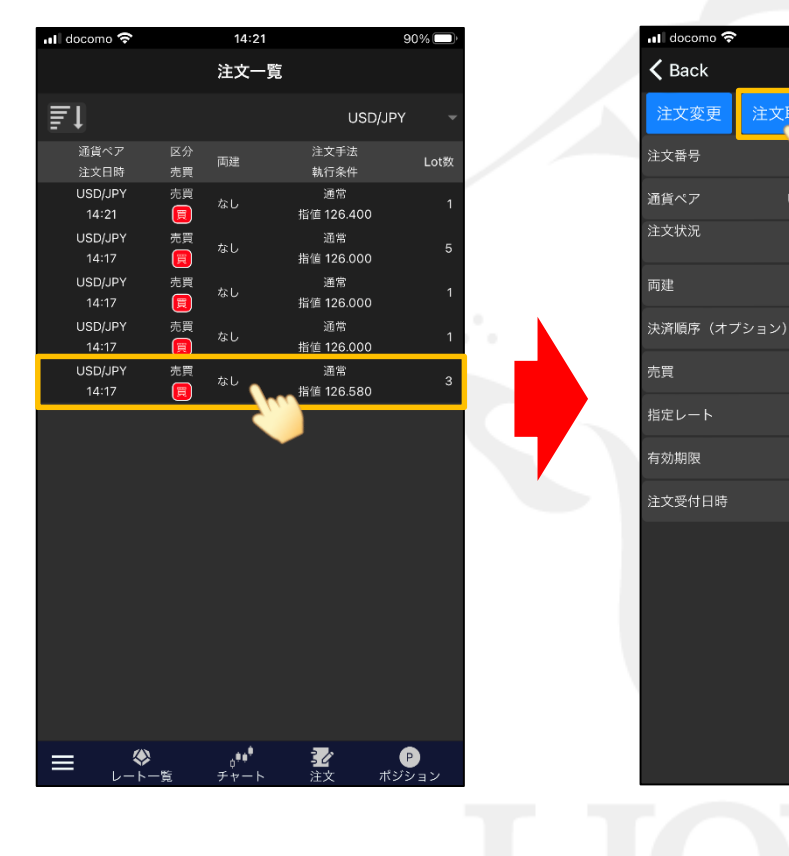

(1)【注文一覧】画面を開き、
取消したい注文をタップします。

②【注文詳細】画面が表示されますので、【取消】ボタンをタップします。

③【取消実行】ボタンをタップします。

14:21

注文詳細

USD/JPY 注文手法

なし 注文Lot数

買執行条件

126.580

90% 🗖

通常

221500000002421

2022/05/30 14:17:34

🖬 docomo 🗢

K Back

通貨ペア

決済順序

有効期限

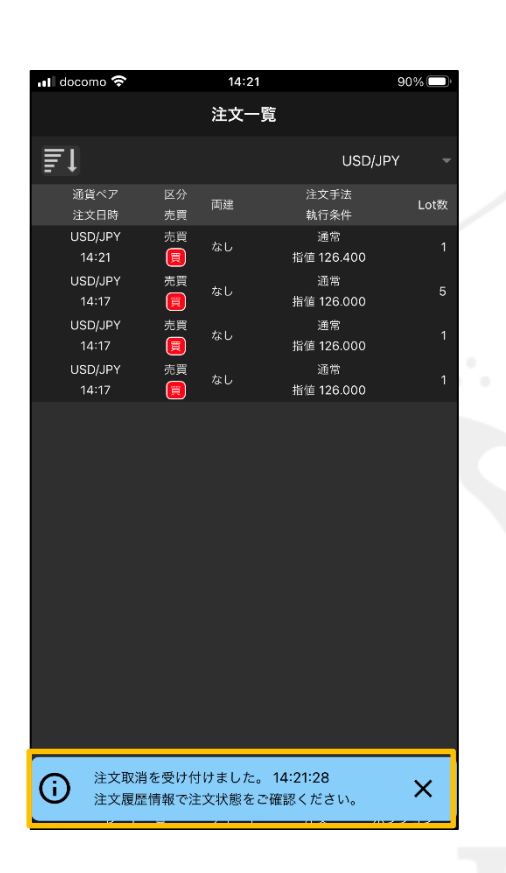

④【注文取消を受け付けました。】とメッセージが表示され、 注文の取消が完了しました。

注文一覧の情報が更新されない場合は、必ず注文履歴をご確認ください。

■注文変更

【注文詳細】画面から、注文の変更ができます。

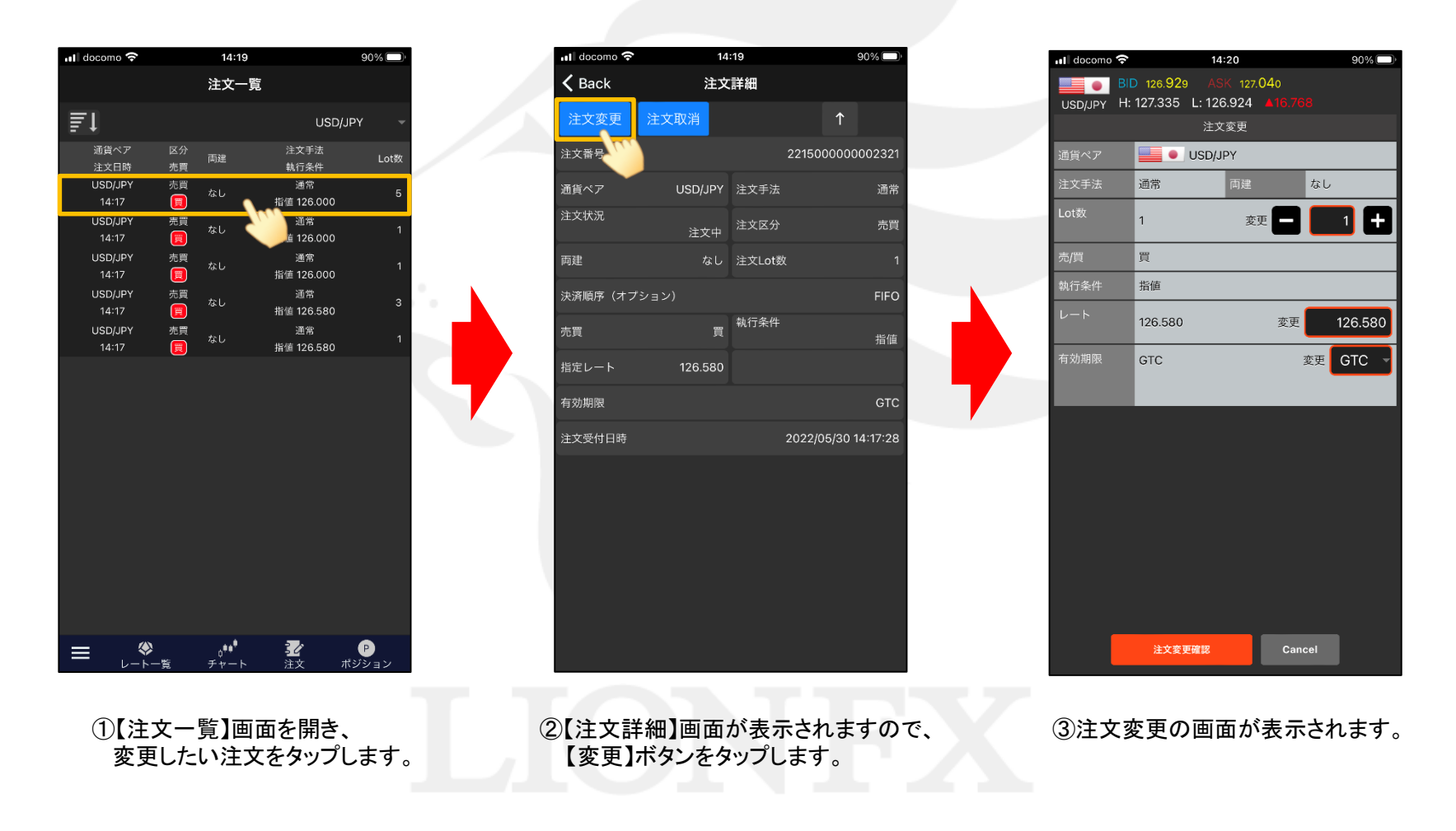

►

| 🖬 docomo 🗢                                    | 1           | 4:20       | 90%     |    |  |  |  |  |
|-----------------------------------------------|-------------|------------|---------|----|--|--|--|--|
|                                               | 0 126.929 A | SK 127.040 |         |    |  |  |  |  |
| USD/JPY H: 127.335 L: 126.924 ▲16.768<br>注文変更 |             |            |         |    |  |  |  |  |
| 通貨ペア                                          | USD/        | JPY        |         |    |  |  |  |  |
| 注文手法                                          | 通常          | 両建         | なし      |    |  |  |  |  |
| Lot数                                          | 1           | 変更         |         |    |  |  |  |  |
| 売/買                                           | 買           |            |         |    |  |  |  |  |
| 執行条件                                          | 指値          |            |         |    |  |  |  |  |
| レート                                           | 126.580     | 変更         | 126.580 | ۰. |  |  |  |  |
| 有効期限                                          | GTC         | :          | 変更 GT   |    |  |  |  |  |
|                                               |             |            |         |    |  |  |  |  |
|                                               |             |            |         |    |  |  |  |  |
|                                               |             |            |         |    |  |  |  |  |
|                                               |             |            |         |    |  |  |  |  |
|                                               |             |            |         |    |  |  |  |  |
|                                               |             |            |         |    |  |  |  |  |
|                                               |             |            |         |    |  |  |  |  |
|                                               |             |            |         |    |  |  |  |  |
|                                               | 注文変更確認      | Cane       | cel     |    |  |  |  |  |
|                                               |             |            |         |    |  |  |  |  |

④変更したい箇所をタップします。
ここではまず【指定レート】をタップします。
注文変更では、【Lot数】・【指定レート】・【有効期限】のみ
変更可能です。それ以外を変更する場合は、注文取消後、
再度注文してください。

⑤数値入力画面が表示されます。
例として【126.580】→【126.400】に変更し
【OK】ボタンをタップします。

14:20

変更

126.400

9

6

3

変更

変更 GTC

AC

 $\langle \times \rangle$ 

ΟK

 $\rightarrow$ 

USD/JPY

8

5

2

0

4

通常

買指値

ull docomo 奈

90% 🗖

+

|  | 📶 docomo 穼                            |         | 14:20 |        | 90% 🔲   |  |  |  |  |
|--|---------------------------------------|---------|-------|--------|---------|--|--|--|--|
|  | BID 126.939 ASK 127.042               |         |       |        |         |  |  |  |  |
|  | USD/JPY H: 127.335 L: 126.924 ▲16.778 |         |       |        |         |  |  |  |  |
|  |                                       | 2       | E乂変更  |        |         |  |  |  |  |
|  | 通貨ペア                                  | - USI   | D/JPY | _      |         |  |  |  |  |
|  | 注文手法                                  | 通常      | 両建    | なし     |         |  |  |  |  |
|  | Lot数                                  | 1       | 変更    |        | 1 🛨     |  |  |  |  |
|  | 売/買                                   | 買       |       |        |         |  |  |  |  |
|  | 執行条件                                  | 指値      |       |        |         |  |  |  |  |
|  | レート                                   | 126.580 | 変     | je 🚺   | 126.400 |  |  |  |  |
|  | 有効期限                                  | GTC     |       | 変更     | GTC –   |  |  |  |  |
|  |                                       |         |       |        |         |  |  |  |  |
|  |                                       |         |       |        |         |  |  |  |  |
|  |                                       |         |       |        |         |  |  |  |  |
|  |                                       |         |       |        |         |  |  |  |  |
|  |                                       |         |       |        |         |  |  |  |  |
|  |                                       |         |       |        |         |  |  |  |  |
|  |                                       |         |       |        |         |  |  |  |  |
|  |                                       |         |       |        |         |  |  |  |  |
|  |                                       | 注文変更確認  |       | Cancel |         |  |  |  |  |

⑥指定レートの数値が変更されました。

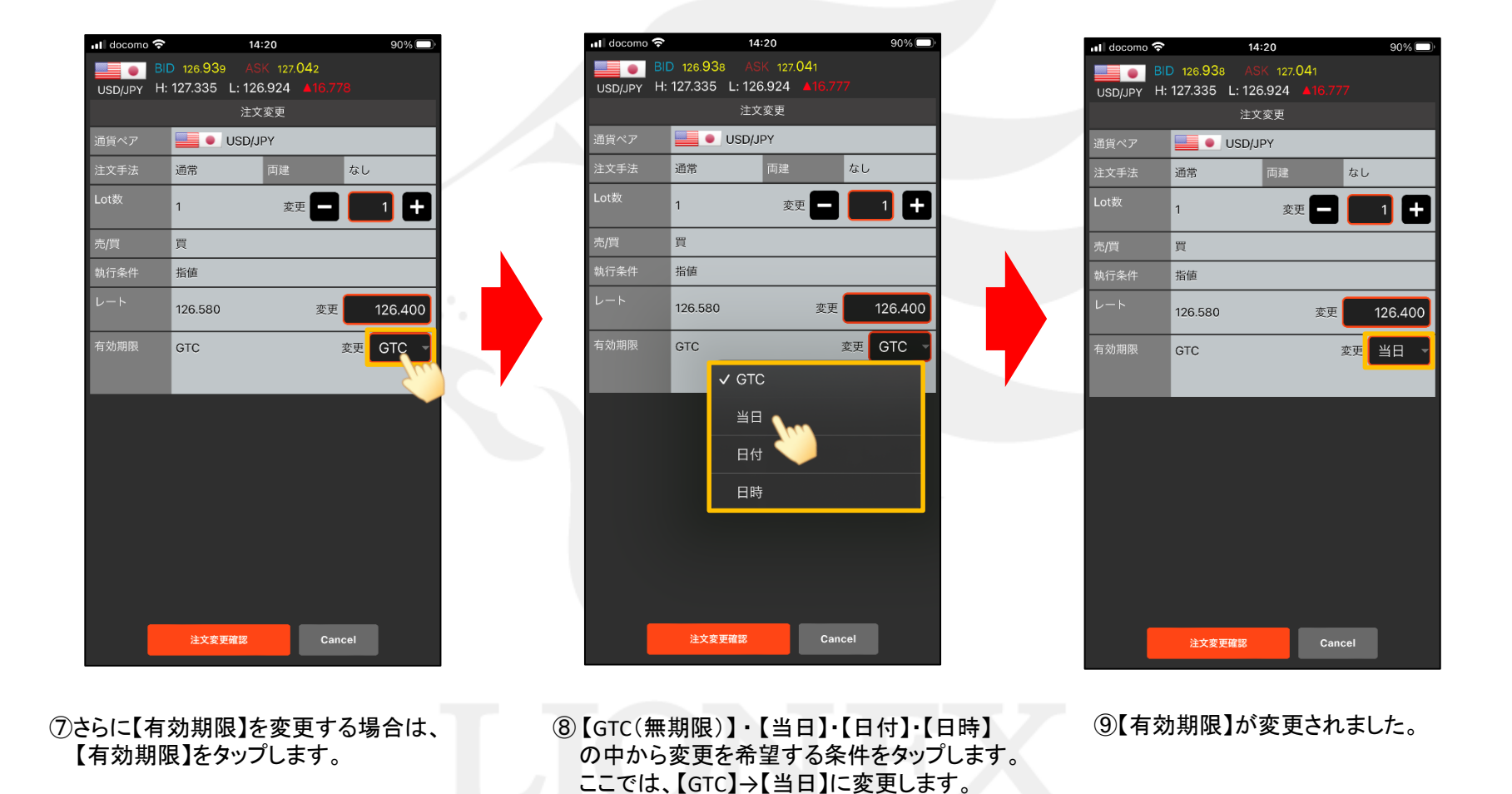

注文一覧からの注文取消・変更

Þ

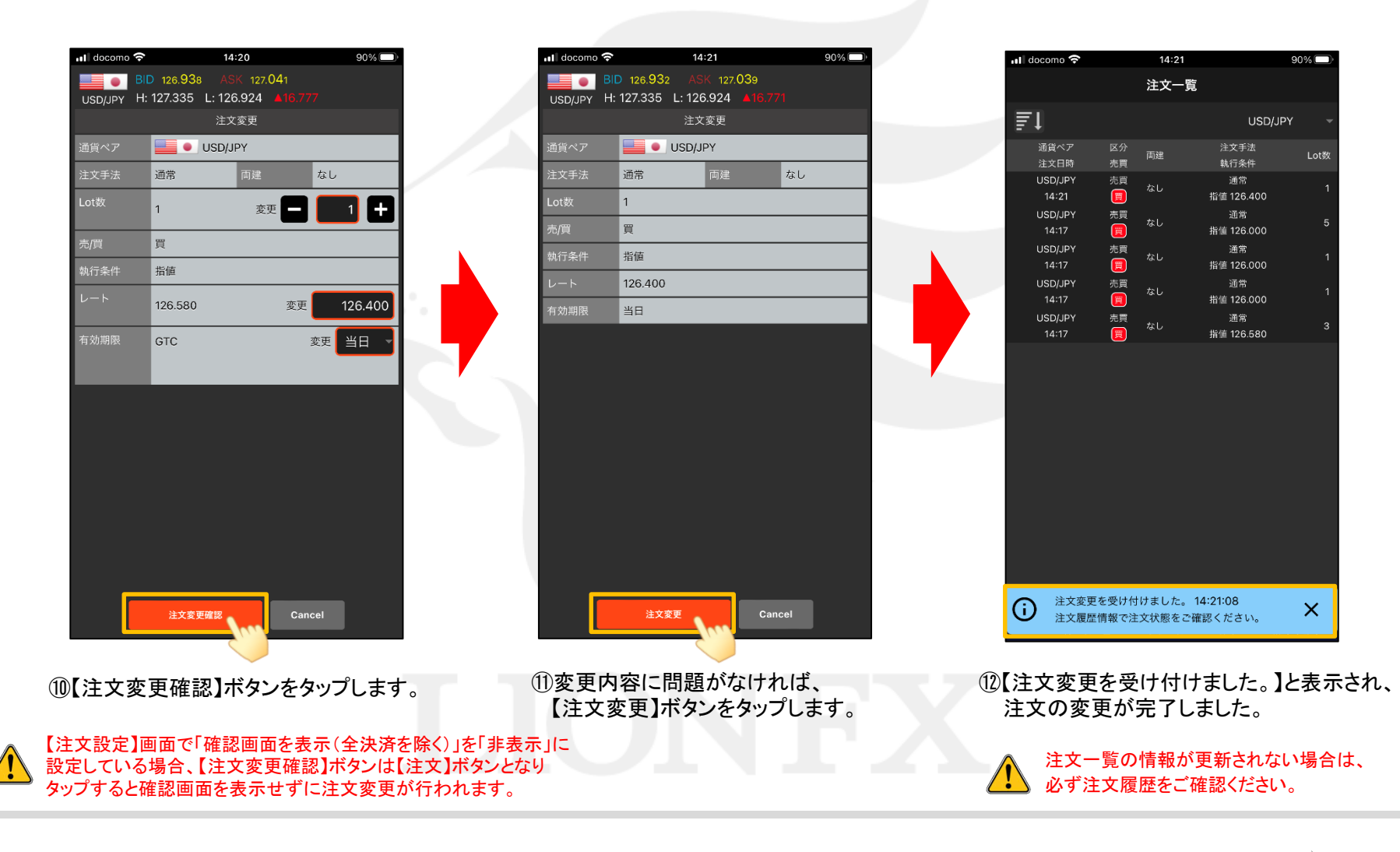

h